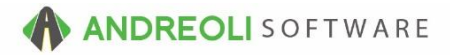

## Setup – Labor & Service Codes AV Ref #703

## About:

When setting up your HITS system, you will work with Technical Support to set up **Labor Codes** and **Service Codes**.

Both Labor Codes and Service Codes are added into the system with a <u>Product #</u> (similar to how an inventory item would be added into the system). HITS Technical Support can provide you with a spreadsheet template to fill in your Labor and Service Codes to upload all at once during configuration.

In HITS, there is no difference between Labor and Service Codes. The HITS Support Department simply uses this terminology for clarity.

 Labor Codes – Refer to codes in which you will be billing your customer based on time worked. The Unit Price would be the hourly rate.

In the example below, **2.3 hours** of Mechanical Labor were performed. (The description could have be edited or left as "Mechanical Labor").

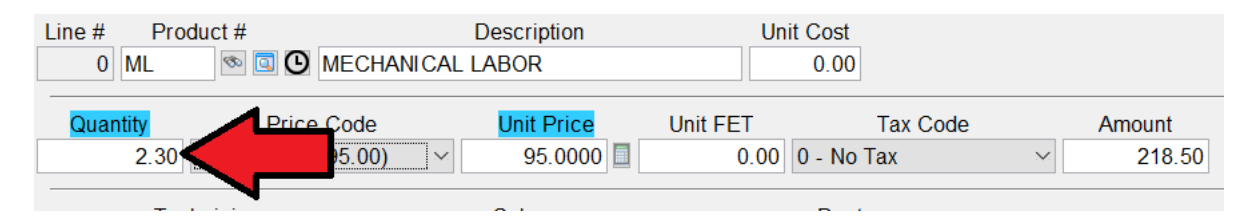

 Service Codes – Refer to a service that you will be billing your customer based on <u>how many</u> were performed. The Unit Price would be the price for one service performed.

In the example below, **Qty = 4.0** Tire Install Mount/Balances were performed.

| Line # Product #   | Description               | Unit       | Cost     |            |        |        |
|--------------------|---------------------------|------------|----------|------------|--------|--------|
| 0 MB ∞ 🖾 🕑         | TIRE INSTALL MOUNT/BALANC | )Е         | 0.00     |            |        |        |
| Flag Time Quantity | Drice Code                | Unit Price | Unit FET | Tax Code   |        | Amount |
| 0.20 4.0           | 00)                       | 15.0000 🔲  | 0.00     | 0 - No Tax | $\sim$ | 60.00  |
|                    |                           |            |          |            |        |        |

Considerations when setting up Labor and Service Codes...

## 1. Lookup Keys (Rawsize)

Labor & Service Codes can be seen in your system by clicking the **QuickFind** icon on the Line Items tab of the ticket.

| Line # Product #      | Description TIRE INSTALL MOUNT/BALANCE | Unit Cost           |                              |                 |   |
|-----------------------|----------------------------------------|---------------------|------------------------------|-----------------|---|
| Flag Time<br>0.20     | Price Code                             | Unit Price Unit FET | Tax Code<br>.00 0 - No Tax ~ | Amount<br>60.00 |   |
| Technic<br>-3 - HOUSE | Salesrep                               | Dept                | V No Package Selected        | Package         | 6 |

## 🔢 Quick Items Lookup

Quick Lookup Services Packages

| Product # | Mfg | Size          | Description             | Qty<br>Store | Qty<br>Corp | Qty<br>Aux | Price<br>w/FET |
|-----------|-----|---------------|-------------------------|--------------|-------------|------------|----------------|
| AL        |     | ALIGNMENT     |                         |              |             |            | 69.95          |
| ML        |     | GENERAL LABOR |                         |              |             |            | 95.00          |
| SL        |     | SUBLET LABOR  |                         |              |             |            |                |
| MVI       |     | MOTOR VEHICLE | INSPECTION              |              |             |            | 12.00          |
| TR        |     | TIRE REPAIR   |                         |              |             |            | 18.00          |
| TR20      |     | TIRE REPAIR   | 20" & UP                |              |             |            | 20.00          |
| TRAM      |     | TIRE REPAIR   | AF MRKT 18" & UP        |              |             |            | 20.00          |
| NROT      |     | TIRE ROTATE   | NO CHARGE               |              |             |            |                |
| TL        |     | TIRE LABOR    | GENERAL                 |              |             |            | 55.00          |
| ROT       |     | TIRE ROTATE   |                         |              |             |            | 15.00          |
| MBO       |     | TIRE INSTALL  | MOUNT/ BALANCE OVERSIZE |              |             |            | 20.00          |
| FS-A/C    |     | FUTURE SER    | A/C                     |              |             |            |                |
| FS-ALIGN  |     | FUTURE SER    | ALIGNMENT               |              |             |            |                |
| FS-BELTS  |     | FUTURE SER    | BELTS REPLACEMET        |              |             |            |                |
| FS-BRAKES |     | FUTURE SER    | BRAKES                  |              |             |            |                |
| FS-CVBOOT |     | FUTURE SER    | CV BOOT REPLACE         |              |             |            |                |
| FS-HOSES  |     | FUTURE SER    | HOSES REPLACEMENT       |              |             |            |                |
| FS-INSP   |     | FUTURE SER    | INSPECTION              |              |             |            |                |
| FS-LOF    |     | FUTURE SER    | LUBE/OIL/FILTER         |              |             |            |                |
| FS-SHOCKS |     | FUTURE SER    | SHOCKS                  |              |             |            |                |
| FS-TIRE   |     | FUTURE SER    | TIRES                   |              |             |            |                |
| FS-TUNE   |     | FUTURE SER    | TUNE UP                 |              |             |            |                |

For Labor and Service Codes, the Rawsize Field is used as a Lookup Key. Items you would like to display on the Services tab of this Quick Items Lookup list should have a "+" as the first character of the Rawsize when adding them to the spreadsheet template.

For example = +Alignment, +GeneralLabor, +Inspection, +TireInstall, etc.

Items on this list will be organized alphabetically by Rawsize.

- 2. Packages If you will be setting up tire or service packages, when adding Labor and Service Codes, you will want to make sure you are adding all codes you will want to use within your tire and service packages.
- **3.** Flag Time If you pay your technicians Flag Time for Services performed like Tire Installation, you can add a Flag Time for Labor or Service Codes. Flag Times will be added as a percentage of an hour.

Example One: .2 = .2 of an hour = 12 minutes. Example Two: 1.5 = 1.5 hours = 90 minutes

(See Service Code Example on Page 1 of this document to see Flag Time.)

4. Price Codes – Like Inventory Items, Labor and Service Codes can have 4 Price Codes. You may use these different Price Codes for different Customer Types like:

Price Code 1 = Retail, Price Code 2 = Commercial, Price Code 3 = Commercial Heavy Discount, Price Code 4 = Friends & Family

 Department Assignment for KPI Reporting (Key Performance Indicators) – By effectively assigning your Labor and Service Codes to the correct Department, you can generate KPI reports.

Example One: All your <u>Oil Change Service Codes</u> could be assigned to a Department = Oil Change. If these are the only items in this Department, by running the Department Recap, you could see exactly how many Oil Changes you did for a period of time

Example Two: All of your Flush Service Codes could be assigned to a Department = Preventative Maintenance (PM). If these were the only items in this Department, by running the Department Recap, you could see exactly how many Flushes you did for a period of time.